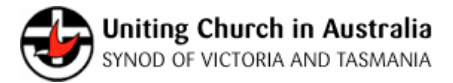

This document in the instructions on how you can reset your UCA Directory Portal (NOD) account after the upgrade on 30<sup>th</sup> September 2022.

The upgrade is to enhance the Portal security capability, allowing for a more secure registration, authentication and password reset.

Here are the steps:

| 1. Check your mailbox for an<br>email from CRM Administrator<br>on the first week of October<br>2022                                                                                                |                                                                                                    |
|----------------------------------------------------------------------------------------------------|----------------------------------------------------------------------------------------------------|
| <ul> <li>2.</li> <li>The email will contain a link: <ul> <li>Click on the link</li> <li>The Invitation code</li> <li>will be auto-populated</li> <li>Click "Register" button</li> </ul> </li> </ul> | Sign in Redeem invitation If you do not have an invitation code or an invitation link please click Request Access to request access to the directory. Sign up with an invitation code  Invitation code  Invitatio |
| 3.<br>Click "Sign up"                                                                                                    | Events   Sign in with your email address   Email Address   Password   Forgot your password?   Sign in   On't have an account?                                                                                                    |

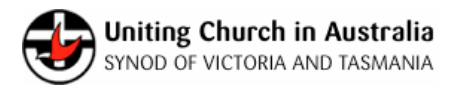

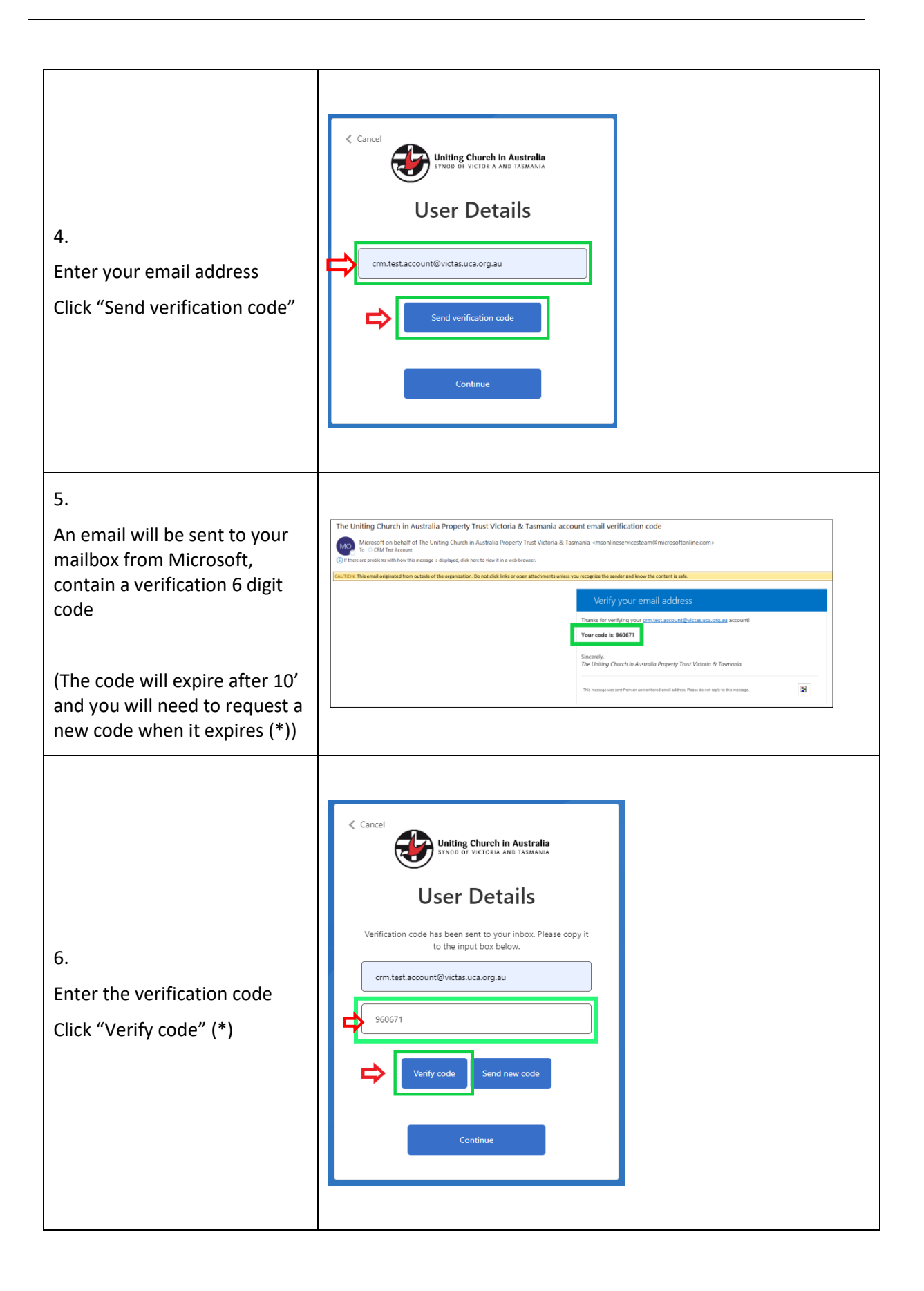

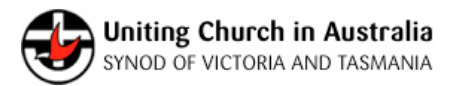

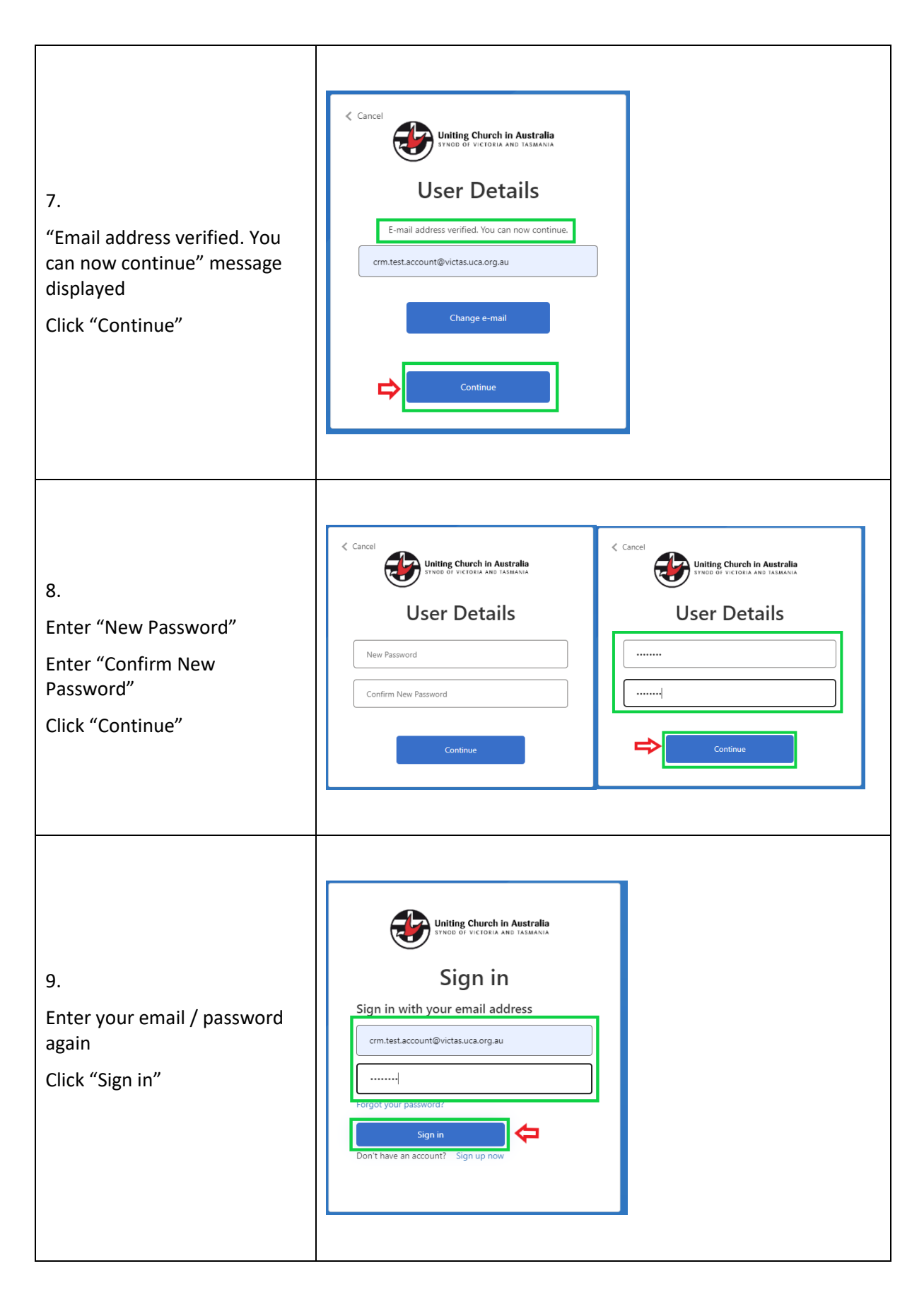

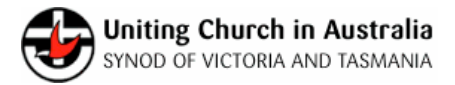

|                                                           | Uniting Church in Australia<br>Uneo di victoria and tabamia | What's New CRM Test Account - |
|-----------------------------------------------------------|-------------------------------------------------------------|-------------------------------|
| 0.<br>ou will be logged into the<br>ICA Directory portal. |                                                             | Directory                     |
|                                                           | Search For People Search For Organisations                  | Update My Details             |

(\*) If the code has expired, click "Send new code" and a new code will be sent to your email

| The code has expired.              |               |  |  |  |
|------------------------------------|---------------|--|--|--|
| crm.test.account@victas.uca.org.au |               |  |  |  |
|                                    |               |  |  |  |
| 960671                             |               |  |  |  |
|                                    |               |  |  |  |
| Verify code                        | Send new code |  |  |  |

(\*\*) If "Invalid invitation code" for any reason, please contact <u>dwprojects@victas.uca.org.au</u>

| +DSign in      | Redeem inv       | itation                                                                                                    |
|----------------|------------------|----------------------------------------------------------------------------------------------------|
| If you do no   | t have an invita | tion code or an invitation link please click Request Access to request access to the directory.                  |
| Sign up with   | n an invitatio   | on code                                                                                                    |
| Invalid invita | ation code.      |                                                                                                    |
| * Invita       | tion code        | 5U7qrZCZnCRxH-sB9e7Xo0Ao-gAeXjNmQmvCCZmiRPmEkZaxbgb4Xv6UTzbdJ1alOGbb-9ur7tDB-z1KiJ9ioyUyFTEErehA0TzhJmUaVYdetwxm |
|                |                  | ✓ I have an existing account                                                                                     |
|                |                  | Register                                                                                                    |